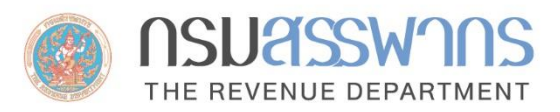

# E-FILING อีไฟล์ลิ่ง ยื่นแบบและชำธะภาษีออนไลน์

## คู่มือผู้ให้งาน

การยื่นแบบยื่นธายการภาษีเงินได้หัก ณ ที่จ่าย ภ.ง.ด.าก ออนไลน์

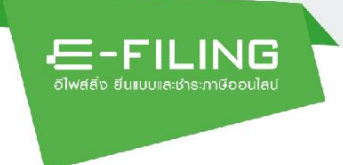

## สารบัญ

### หน้าที่

| ระเ | บบงานยื่นแบบแสดงรายการและชำระภาษีอิเล็กทรอนิกส์ | 1 |
|-----|-------------------------------------------------|---|
| 1.  | ภาษีเงินได้หัก ณ ที่จ่าย ภ.ง.ด.1ก               | 1 |
|     | 1.1 ขั้นตอนการทำงาน                             | 1 |
|     | ขั้นตอนที่ 1 ข้อมูลทั่วไป                       | 3 |
|     | ขั้นตอนที่ 2 ข้อมูลการคำนวณภาษี                 | 4 |
|     | ขั้นตอนที่ 3 สรุปรายการภาษี                     | 7 |
|     | ขั้นตอนที่ 4 ยืนยันการยื่นแบบ                   | 8 |
|     |                                                 |   |

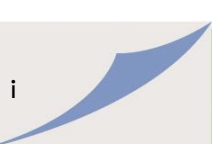

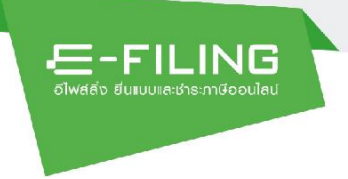

## ระบบงานยื่นแบบแสดงรายการและชำระภาษีอิเล็กทรอนิกส์

ภาษีเงินได้หัก ณ ที่จ่าย ภ.ง.ด.1ก
 1.1 ขั้นตอนการทำงาน

| -FILING<br>อัโฟส์สัง ซึ่นแบบหละชำธะกาษีออนไลน์ | ยื่นแบบ                | ป ช่าระกาษี ตรวจสอบ | มพลการยื่นแบบ บริการอื่นๆ | •                         |                        | •          |
|------------------------------------------------|------------------------|---------------------|---------------------------|---------------------------|------------------------|------------|
| ม<br>บุคคลธรรมภา                               | <br>นิติบุคคล          | )<br>มูลค่าเพิ่ม    | ຊຣກົຈເວພາະ                | มิ<br>เร็ก ณ ที่จ่าย      | ]<br>ແບບอื่นๆ          |            |
| 🖹 ภาษีหัก ณ ที่จ่าย                            | ອີ້                    | * n.v.a.            | 1                         | ก.ง.ด.                    | ອີ້                    | S. UINAROU |
|                                                | อัปโหลดไฟล์            | 10                  | อับโหลดไฟล์               | 2 -                       | อัปโหลดไฟล์            | etuno201   |
| * <sub>ภ.ง.ด.</sub><br>2ก                      | ยื่นแบบ<br>อัปโซลดไฟล์ | * л.ง.я.<br>З       | ຍິ່ນແບບ<br>ດັນໂຮລອໄຟລ໌    | * <sub>ภ.ง.ด.</sub><br>3ก | ยื่นแบบ<br>อันโซลดไฟล์ |            |

ผู้ใช้งานสามารถบันทึกข้อมูล ได้ดังนี้

1. กดปุ่ม ระบบแสดงหน้าจอ "แบบยื่นรายการภาษีเงินได้หัก ณ ที่จ่าย ภ.ง.ด.1ก"

| อีไฟส์สิ่ง ยื่น                                                    | <b>- ILING</b><br>เบบเละช่าระกาษีออนไลน์                                                                           | ยื่นแบ                           | บ ชำธะภาษี ด                                                                            | ารวจสอบผลการยื่นแ                                                                | มบ บริการอื่นๆ 🗸                                          |                                      |               |                |
|--------------------------------------------------------------------|----------------------------------------------------------------------------------------------------|----------------------------------|-----------------------------------------------------------------------------------------|----------------------------------------------------------------------------------|-----------------------------------------------------------|--------------------------------------|---------------|----------------|
| ່<br>ແບບຍື່ເ                                                       | ມຣາຍກາຣກາษีเงิ                                                                                                    | อนได้หัก ณ ที่                   | จ่าย ภ.ง.ด.1                                                                            | n                                                                                |                                                           |                                      | ×             | ปิดหน้าจอนี้   |
|                                                                    |                                                                                                    | iouańolu                         | ·····                                                                                   | มวนภาษี สรุ                                                                      | ()<br>Janumamu                                            | ยืนยับการยื่นแบบ                     | 1             |                |
| ບັວມູ                                                              | ลผู้มีหน้าที่หักภาษี ถ                                                                                             | น ที่จ่าย (หน่วยงา               | u)                                                                                      |                                                                                  | ปรับปรุงข้อมูลล่าสุด ณ ว่                                 | ันที่ 24 เมษายน 2564 เวล             | ลา 00:00 น. 🛛 | ເຮັບປຣຸงข้อมูล |
| เลขปร                                                              | ะจำตัวผู้เสียภาษีอากร                                                                                              |                                  | ชื่อผู้มีหน้าที่หัก                                                                     | ภาษี ณ ที่จ่าย                                                                   |                                                           |                                      |               |                |
|                                                                    |                                                                                                    |                                  | ສວຍເວນີ້                                                                                |                                                                                  |                                                           |                                      |               |                |
| ประเภ<br>ภาษีมู                                                    | ทสาขา*<br>ลค่าเพิ่ม                                                                                                |                                  | 0 เพิ่มสาข<br>หากไม่พ                                                                   | <mark>หา 2</mark><br>เบสาขาภาษีมูลค่าเพิ่ม หรือ                                  | สาขาภาษีธุรกิจเฉพาะที่ต้อง                                | การยื่น                              |               |                |
| ประเภ<br>ภาษีมู<br>ที่อยู่<br>เลขที่                               | ทสาขา*<br>ลค่าเพิ่ม<br>34/2 อาคาร- ห้องเลข                                                                         | ที่ - ชั้นที่ - หมู่บ้าน-        | 0 เพิ่มสาข<br>หากไม่พ<br>หมู่ที่ 1 ตรอก/ชอย-                                            | 1 2 เบสาขาภาษีมูลค่าเพิ่ม หรือ<br>เบสาขาภาษีมูลค่าเพิ่ม หรือ<br>ถนนแจ้งวัฒนะ แขว | สาขาภาษีธุรกิจเฉพาะที่ต้อง<br>งทุ่งสองห้อง เขตหลักถ์      | การยื่น<br>1 กรุงเทพมหานคร 1         | 0210          |                |
| ประเภ<br>ภาษีมู<br>ที่อยู่<br>เลขที่                               | ทสาขา*<br>ลค่าเพิ่ม<br>34/2 อาคาร- ห้องเลข                                                                         | ที่ - ชั้นที่ - หมู่บ้าน-<br>*** | 0 เพิ่มสาข<br>หางไม่พ<br>หมู่ที่ 1 ตรอก/ชอย-                                            | ฏ<br>เบลาขาภาษีมูลค่าเพิ่ม หรือ<br>ถนนแจ้งวัฒนะ แขว                              | สาขาภาษีธุรกิจเฉพาะที่ต้อง<br>งหุ่งสองห้อง เขตหลักส์      | การยื่น<br>สี่ กรุงเทพมหานคร 1       | 0210          | 67             |
| ประเภ<br>ภาษีมู<br>ที่อยู่<br>เลขที่<br>ธายส                       | ทสาขา"<br>ลค่าเพิ่ม<br>34/2 อาคาร- ห้องเลข<br>อ่า<br>เะเอียดการยื่นแบบ                                             | ที่ - ชั้นที่ - หมู่บ้าน-        | 0 เพิ่มสา<br>งากไม่พ<br>หมู่ที่ 1 ตรอก/ซอย-                                             | ฏ <_2<br>บอลาจาภาษีมูลค่าเพิ่ม หรือ<br>ถนนแจ้งวัฒนะ แขว                          | สาขาภาษีธุรกิจเฉพาะที่ต้อง<br>งทุ่งสองห้อง เขตหลักส์      | การยิ่น<br>สี่ กรุงเทพมหานคร 1<br>6  | 0210          | 6              |
| ประเภ<br>ภาษีมู<br>ที่อยู่<br>เลขที่<br>ธายส<br>ปีภาษี             | ทสาขา*<br>เลค่าเพิ่ม<br>34/2 อาคาร- ห้องเลข<br>อ้<br>เะเอียดกาธยื่นแบบ<br>2564                                     | ที่ - ชั้นที่ - หมู่บ้าน-        | <ul> <li>0 เพิ่มสาง<br/>หางไม่พี่ 1 ตรอก/ชอย-</li> <li>3</li> </ul>                     | ฏ <_2<br>บงสาขาภาษีมูลค่าเพิ่ม หรือ<br>ถนนแจ้งวัฒนะ แขว                          | สาขาภาษีธุรกิจเฉพาะที่ต้อง<br>งหุ่งสองห้อง เขตหลักล์      | การขึ้น<br>สี่ กรุงเทพมหานคร 1<br>G  | 0210          | <i>6</i> 7°    |
| ประเภ<br>ภาษีมู<br>ที่อยู่<br>เลขที่<br>ปีภาษี<br>สำดับเ<br>๏ ยื่า | ทสาขา*<br>ลค่าเพิ่ม<br>34/2 อาคาร- ห้องเลข<br>ะเอียดการยื่นแบบ<br>* 2564<br>การยื่นแบบ *<br>มปกติ _ ยื่นเพื        | ที่ - ชั้นที่ - หมู่บ้าน-        | 0 เพิ่มสา<br>พากไม่พ<br>หมู่ที่ 1 ตรอก/ซอย-                                             | ฏ <_2<br>บบสาขาภาษีมูลค่าเพิ่ม หรือ<br>ถนนแจ้งวัฒนะ แขว                          | สาขาภาษีธุรกิจเฉพาะที่ต้อง<br>งทุ่งสองห้อง เขตหลักส์      | การยิ่น<br>สี่ กรุงเทพมหานคร 1       | 0210          | 67             |
| ประเภ<br>ภาษีมู<br>ที่อยู่<br>เลขที่<br>มีภาษี<br>สำดับเ<br>๏ ยื่า | ทสาขา*<br>ลค่าเพิ่ม<br>34/2 อาคาร- ห้องเลข<br>เ <b>ะเอียดกาธยิ้นแบบ</b><br>• 2564<br>มารยิ่นแบบ •<br>เปกติ ยิ่นเพื | ที่ - ชั้นที่ - หมู่บ้าน-        | <ul> <li>0 เพิ่มสาข</li> <li>พากไม่พ</li> <li>หมู่ที่ 1 ตรอก/ซอย-</li> <li>3</li> </ul> | ฏ < _2<br>บงสาขาภาษีมูลค่าเพิ่ม หรือ<br>ถนนแจ้งวัฒนะ แขว<br>                     | สาขาภาษีธุรกิจเฉพาะที่ต้อง<br>งทุ่งสองห้อง เขตหลักส์<br>6 | การยิ่น<br>สี่ กรุงเทพมหานคร 1<br>67 | 0210          | 6°             |

- จากหน้าจอ"ข้อมูลทั่วไป" แบ่งหน้าจอการบันทึกข้อมูล 4 ขั้นตอน ดังนี้
- ขั้นตอนที่ 1 ข้อมูลทั่วไป

E-FILING อีโพสสิ่ง ยีนแบบและชำระกาษีออนไลน

- ขั้นตอนที่ 2 ข้อมูลการคำนวณภาษี
- ขั้นตอนที่ 3 สรุปรายการภาษี
- ขั้นตอนที่ 4 ยืนยันการยื่นแบบ
- ซึ่งผู้ใช้งานสามารถบันทึกข้อมูลได้ ดังนี้

- ระบบจะแสดงข้อมูล "เลขประจำตัวผู้เสียภาษีอากร", "ชื่อผู้มีหน้าที่หักภาษี ณ ที่จ่าย", และ "ประเภทสาขา", "สาขาที่" และ "ที่อยู่" ให้โดยอัตโนมัติ
- กดปุ่ม เพิ่มสาขา หากไม่พบสาขาภาษีมูลค่าเพิ่ม หรือสาขาภาษีธุรกิจเฉพาะที่ต้องการยื่น
   รายละเอียดการยื่นแบบ
- 3. ระบุ "ปีภาษี"

-FILING

โดยผู้ใช้งานสามารถกดเลือกปีภาษีที่รูปปฏิทิน

- 4. กดเลือก "ลำดับการยื่นแบบ" จากรายการระบบ ดังนี้
  - ยื่นปกติ
  - ยื่นเพิ่มเติม

ให้ผู้ใช้งานทำเครื่องหมาย 🛈 ลงหน้ารายการที่ต้องการเลือก

กดปุ่ม 
 <sup>™</sup> → ระบบแสดงหน้าจอ "ข้อมูลการคำนวณภาษี"

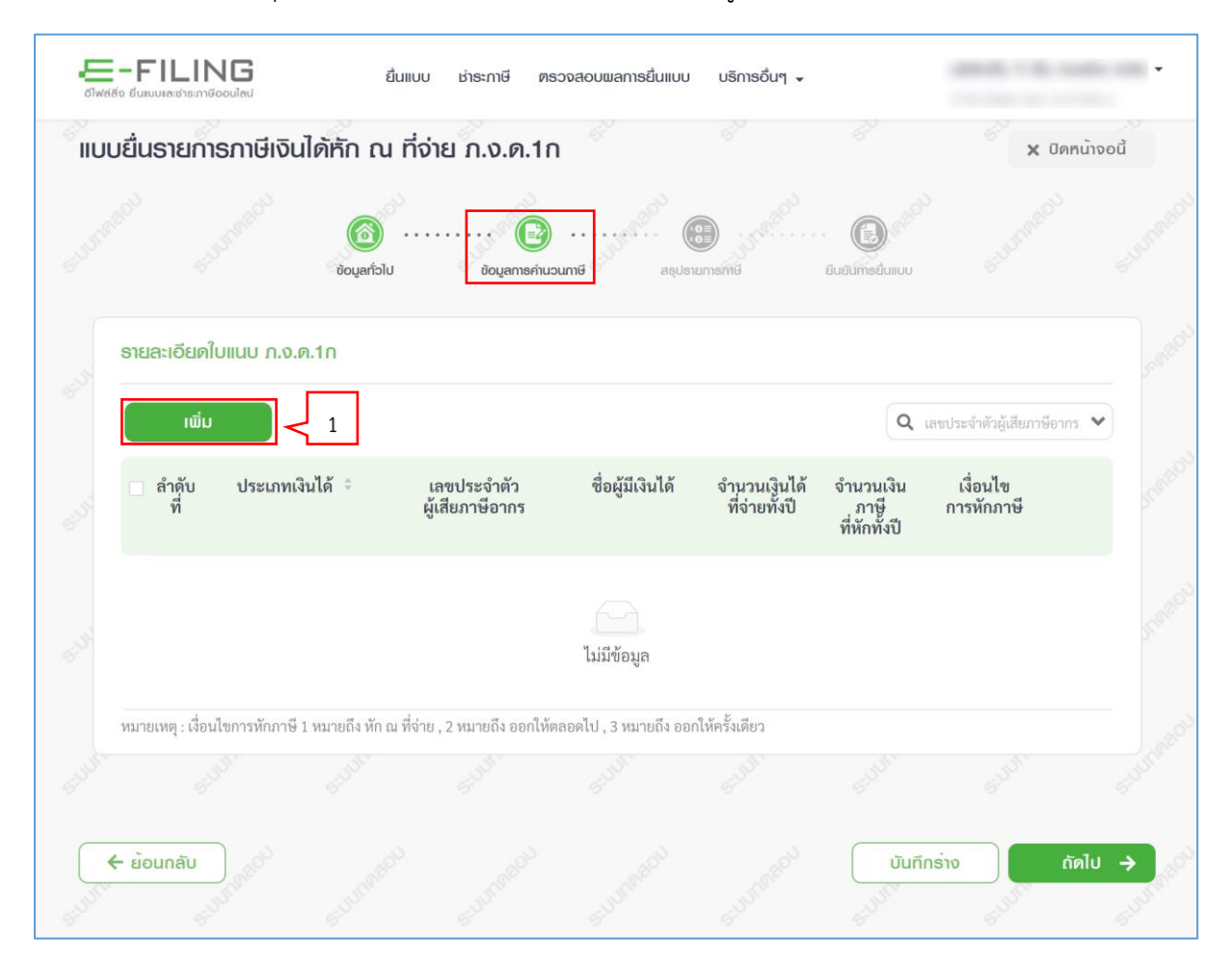

ผู้ใช้งานสามารถบันทึกข้อมูล ได้ดังนี้

ร้ายละเอียดใบแนบ ภ.ง.ด.1ก

1. กดปุ่ม

-FILING อีไพสสิ่ง ยีนแบบและชำระกาษีออนไลป

ระบบแสดงหน้าจอ "แบบยื่นรายการภาษีเงินได้หัก ณ ที่จ่าย ภ.ง.ด. 1ก"

|                                        | ช่าระกาษี ตรวจสอบพลการยื่นแบบ บริการอื่นๆ 🗸        | 1000 (1000) (1000) (100 |
|----------------------------------------|----------------------------------------------------|----------------------------------------------------------------------------------------------------|
| แบบยื่นธายกาธภาษีเงินได้หัก ณ ที่จ่า   | าย ภ.ง.ด.1ก                                        | 🖌 ปิดหน้าจอนี้                                                                                                    |
| rougańału rougańału                    | ບອບເຊລາກອການວານກາຍີ ສຣຸປອາຍາກອາກາຍ ຍົນຍົນກາອຍິນແບບ |                                                                                                    |
| ข้อมูลของผู้ถูกหักภาษี (ผู้มีเงินได้)  | 1.1                                                |                                                                                                    |
| ประเภทเงินได้*                         |                                                    |                                                                                                    |
| เลขประจำตัวผู้เสียภาษีอากร*            | 1.2                                                |                                                                                                    |
| คำนำหน้าชื่อ <b>*</b>                  | 1.3                                                | 1.6                                                                                                    |
| 1.4 de*                                | ชื่อกลาง ชื่อสกุล*                                 |                                                                                                    |
| อาคาร                                  | ห้องเลขที่ ขั้นที่ หมู่บ้าน                        | \$ <sup>\$\$0<sup>03</sup></sup>                                                                                                    |
| เลขที่* หมู่ที่                        | ตรอก/ซอย แยก ถานน                                  | 1.7                                                                                                    |
| จังหวัด*                               | อำเภอ/เขต* ตำบล/แขวง*                              | ر<br>الم                                                                                                    |
| รหัสไปรษณีย์*                          |                                                    | 6 <sup>47</sup>                                                                                                    |
| 1.8 จำนวนเงินได้ที่จ่ายทั้งปี*         | จำนวนเงินภาษีที่หักและนำส่งทั้งปี*                 |                                                                                                    |
| เงื่อนไขการหักภาษี*<br>│ หัก ณ ที่จ่าย | ทัศรังเดียว <1.10                                  | 0 <sup>-</sup>                                                                                                    |
| Entry Entry                            | ลิก บันทึกและเพิ่มธายการถัดไป บันทึกและปิด         | 1.11                                                                                                    |
|                                        | cultured cultured cultured ou                      | ทีกร่าง ถัดไป <b>→</b>                                                                                                    |

/

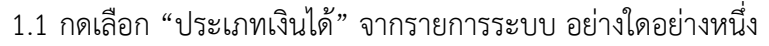

- 1.1.1 เงินได้ตามมาตรา 40 (1) เงินเดือน ค่าจ้าง กรณีทั่วไป
- 1.1.2 เงินได้ตามมาตรา 40 (1)(2) กรณีนายจ้างจ่ายให้ครั้งเดียวเพราะเหตุออกจากงาน
- 1.1.3 เงินได้ตามมาตรา 40 (2) กรณีผู้มีเงินได้เป็นผู้อยู่ในประเทศไทย
- 1.1.4 เงินได้ตามมาตรา 40 (2) กรณีผู้มีเงินมิได้เป็นผู้อยู่ในประเทศไทย
- 1.2 ระบุ "เลขประจำตัวผู้เสียภาษีอากร"
- 1.3 กดเลือก "คำนำหน้าชื่อ"
- 1.4 ระบุ "ชื่อ"

-FILING

- 1.5 ระบุ "ชื่อกลาง"
- 1.6 ระบุ "ชื่อสกุล"
- 1.7 ระบุ "ที่อยู่"
- 1.8 ระบุ "จำนวนเงินได้ที่จ่ายทั้งปี"
- 1.9 ระบุ "จำนวณเงินภาษีที่หักแล้ะนำส่งทั้งปี"
- 1.10 กดเลือก "เงื่อนไขการหักภาษี" จากรายการระบบ ดังนี้
  - 1.10.1 หัก ณ ที่จ่าย
  - 1.10.2 ออกให้ตลอดไป
  - 1.10.3 ออกให้ครั้งเดียว

ให้ผู้ใช้งานทำเครื่องหมาย 🖸 ลงหน้ารายการที่ต้องการเลือก

1.11 กดปุ่ม บันทึกและบิด ระบบแสดงหน้าจอ

"รายละเอียดใบแนบ ภ.ง.ด.1 / สรุปรายการภาษีที่นำส่ง"

**หมายเหตุ** ผู้ใช้งานสามารถกรอก "ข้อมูลของผู้ถูกหักภาษี (ผู้มีเงินได้)"

ได้ไม่เกิน 1,000 ราย หากมากกว่า 1,000 ราย ให้ยื่นแบบเพิ่มเติม

| -4                | ເສະເຮົາຣະກາ           | ษีออนไลน์                  | _ 7 4                  | _               | . 5:10                         |                        |                                  |                                   |                         |             |
|-------------------|-----------------------|----------------------------|------------------------|-----------------|--------------------------------|------------------------|----------------------------------|-----------------------------------|-------------------------|-------------|
| บยินร             | ายก                   | າຣກາຩົເ                    | งินได้ทั้              | n               | จ่าย ก.ง.ด.                    | 1ก                     |                                  |                                   | × 0                     | ดหน้าจอ     |
|                   |                       |                            | ŬĊ                     | (a)             | võujams                        | คำนวนภาษี ส            | етерия<br>Бітетинці              | ยินยันการยื่นแบบ                  | 2                       |             |
| รายล              | ະເວີຍ¢                | เใบแนบ ภ                   | า <b>.ง.ด.1</b> ก      |                 |                                |                        |                                  |                                   | · ·                     |             |
|                   | ເພີ່ເ                 | J                          |                        |                 |                                |                        |                                  | Q                                 | เลขประจำตัวผู้เสียภาษีอ | ากร 🗸       |
| 6                 | ่ำดับ<br>ที่          | ประเ                       | กทเงินได้ 🔅            |                 | เลขประจำตัว<br>ผู้เสียภาษีอากร | ชื่อผู้มีเงินไ         | ด้ จำนวนเงินได้<br>ที่จ่ายทั้งปี | จำนวนเงิน<br>ภาษี<br>ที่หักทั้งปี | เงื่อนไข<br>การหักภาษี  |             |
| □ 1               |                       | ม.40(1) เงิ                | นเดือน ค่าจ้           | ้าง             |                                |                        | 900,000.00                       | 90,000.00                         | 1 🖸                     | ۴ 🔟         |
| แสดง 1<br>หมายเร  | -1 จาก<br>งตุ : เงื่อ | ทั้งหมด 1 ร<br>เนไขการหัก: | ายการ<br>ภาษี 1 หมายส์ | ถึง หัก ณ ที่จ่ | าย , 2 หมายถึง ออก             | าให้ตลอดไป , 3 หมายถึง | เ ออกให้ครั้งเดียว               | <                                 |                         | หน้า >      |
|                   |                       |                            |                        |                 |                                |                        |                                  |                                   |                         |             |
| ສຣຸປຣ             | ายการ                 | งภาษีที่น่า                | do                     |                 |                                |                        |                                  |                                   |                         |             |
|                   |                       |                            |                        |                 |                                |                        | จำนวนราย                         | เงินได้ทั้งส                      | สิ้น ภาษีที่นำล         | ร่งทั้งสิ้น |
| (1) เงิเ          | ปด้ตาม                | เมาตรา 40                  | )(1) เงินเดือ          | น ค่าจ้าง ฯล    | ลา กรณีทั่วไป                  |                        | 1                                | 900,000.                          | 00 90                   | ,000.00     |
| (2) เงิเ<br>จากงา | เได้ตาม<br>น          | มมาตรา 40                  | )(1)(2) กรณี           | นายจ้างจ่า      | ยให้ครั้งเดียวเพร              | าะเหตุออก              |                                  |                                   |                         |             |
| (3) เงิน          | เได้ตาม               | เมาตรา 40                  | )(2) กรณีผู้มี         | ไเงินได้เป็นผ   | มู้อยู่ในประเทศไท              | ย                      |                                  |                                   |                         |             |
| (4) เงิเ          | ปด้ตาม                | มมาตรา 40                  | )(2) กรณีผู้มี         | ไเงินมิได้เป็า  | <i>ม</i> ผู้อยู่ในประเทศไ      | ทย                     |                                  |                                   |                         |             |
| (5)               | ม                     |                            |                        |                 |                                |                        | 1                                | 900,000.                          | 00 90,                  | 000.00      |
|                   | Ġ                     |                            | 5 <sup>.0</sup>        | )~              | 5:00                           | 6:00                   | 6:0                              | 6:00                              | 610                     | 3           |
|                   |                       |                            |                        |                 |                                |                        |                                  |                                   | L                       |             |

E-FILING

- 2. ระบบแสดงรายละเอียดข้อมูล "รายละเอียดใบแนบ ภ.ง.ด.1 / สรุปรายการภาษีที่นำส่ง"
- กดปุ่ม <sup>(m)</sup> → ระบบแสดงหน้าจอ "สรุปรายการภาษี"

| E-FILING<br>อัไฟส์สัง ยื่นแบบเละช่าระกาษีออนไลน์ | ยื่นแบบ         | <sub>່</sub>    | วจสอบผลการยื่นแบบ                                                                                                    | บริการอื่นๆ 🗸 |                  |                      | • |
|--------------------------------------------------|-----------------|-----------------|----------------------------------------------------------------------------------------------------|---------------|------------------|----------------------|---|
| ແບບຍື່นຣາຍກາຣກາษีเงิน                            | เได้หัก ณ ที่จ่ | าย ภ.ง.ด.1ก     | 1                                                                                                    |               |                  | 🗙 ปิดหน้าจอนี้       |   |
| เลขประจำตัวผู้เสียภาษีอากร                       | <b>(</b>        | สือ<br><b>เ</b> | ······                                                                                                    | • ·····       | O                | SUUTRABOU S          |   |
| รายละเอียดการยื่นแบบ                             | ບັດມູລກົ່ວໄປ    | ข้อมูลการคำนะ   | นกาษี สลุปร                                                                                                    | กยการกาษี     | ยืนยันการยื่นแบบ |                      |   |
| ประเภทสาขา                                       |                 |                 |                                                                                                    |               |                  | ภาษีมูลค่าเพิ่ม      |   |
| สาขาที่                                          |                 |                 |                                                                                                    |               |                  | 0                    |   |
| ลำดับการยื่นแบบ                                  |                 |                 |                                                                                                    |               | ย่า              | มปกติ ภายในกำหนดเวลา |   |
| ปีภาษี                                           |                 |                 |                                                                                                    |               |                  | 2564                 |   |
| รวมเงินได้ทั้งสิ้น                               |                 |                 |                                                                                                    |               |                  | 900,000.00 บาท       |   |
| รวมภาษีที่นำส่งทั้งสิ้น                          |                 |                 |                                                                                                    |               |                  | 90,000.00 บาท        |   |
| SUBSCI SUBSCIO                                   | SUURPEOL        | 5-00 MARON      | 2                                                                                                    | SUUMBER       | SUMPERO          | 3                    |   |
| 🗲 ย <sup>้</sup> อนกลับ                          |                 |                 | ພົມພ່ໃບແບບ                                                                                                    | ພົມພໍແບບ      | บันทึกร่าง       | ตกลงยื่นแบบ          |   |
| 10 <sup>3</sup> 10 <sup>3</sup>                  |                 | 200             | de la companya de la companya | 100           | 100              | 10 <sup>00</sup>     |   |

## ขั้นตอนที่ 3 สรุปรายการภาษี

ระบบแสดงข้อมูลให้โดยอัตโนมัติ ซึ่งมีรายละเอียด ดังนี้

### รายละเอียดการยื่นแบบ

- ประเภทสาขา
- สาขาที่

든-FILING

- ลำดับการยื่นแบบ
- ปีภาษี
- รวมเงินได้ทั้งสิ้น
- รวมภาษีที่นำส่งทั้งสิ้น
- 2. กดปุ่ม \_\_\_\_\_ กรณีต้องการตรวจสอบความถูกต้องของใบแนบ ภ.ง.ด.1ก

7

**หมายเหตุ** เมื่อผู้ใช้งานกดปุ่ม <sup>ยืนยันการยืนแบบ</sup> เรียบร้อยแล้ว จะไม่สามารถพิมพ์ใบแนบได้

3. กดปุ่ม **ต**กลงยืนแบบ ระบบแสดงหน้าจอ "ยืนยันการยื่นแบบ"

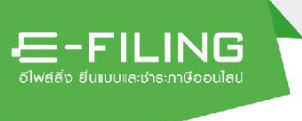

### ขั้นตอนที่ 4 ยืนยันการยื่นแบบ

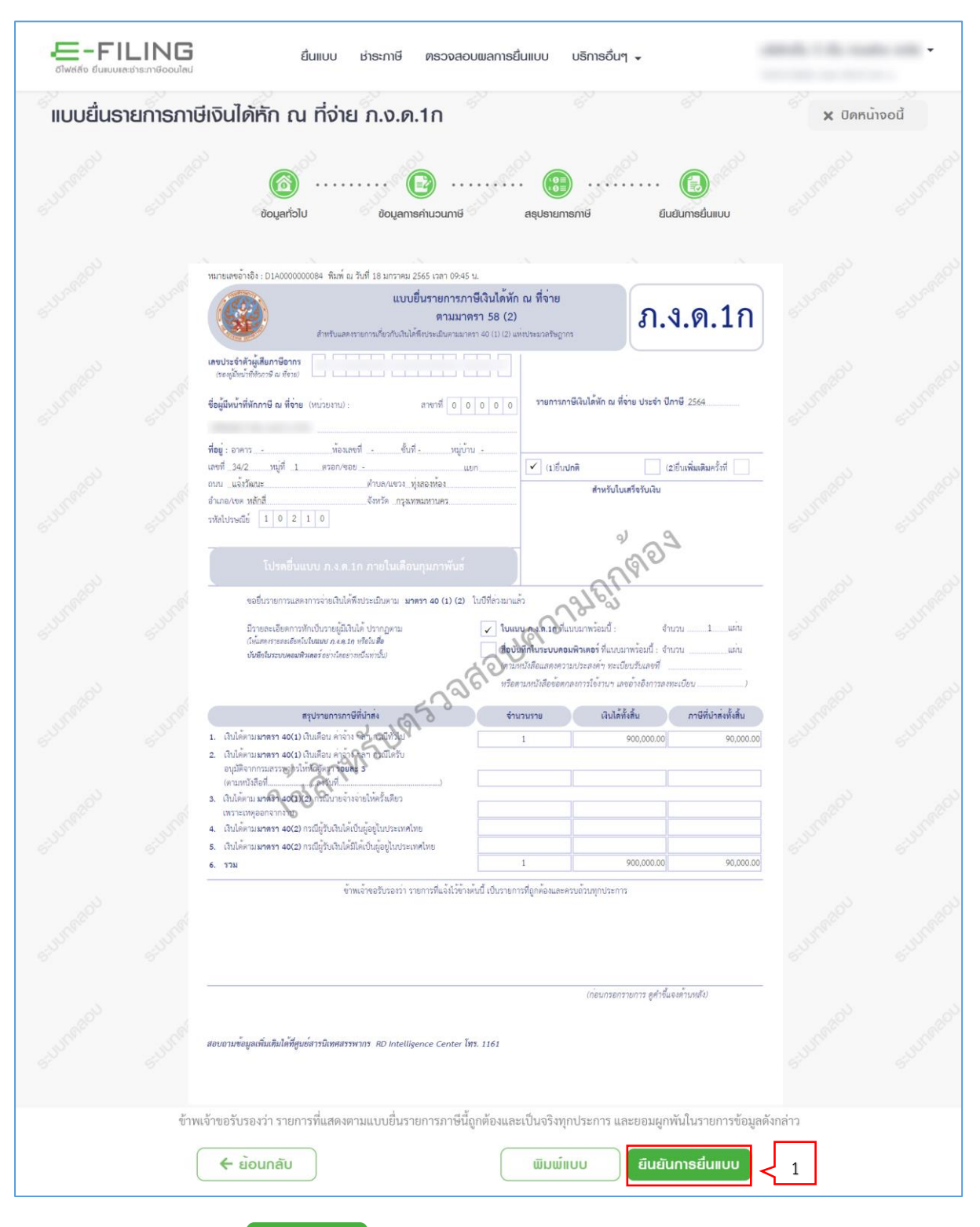

 กดปุ่ม <sup>ยืนยันการยืนแบบ</sup> ระบบแสดงหน้าจอ "สรุปแบบยื่นแสดงรายการภาษีเงินได้ หัก ณ ที่จ่าย ภ.ง.ด.1ก" และแสดงสถานะการยื่นแบบ

| 6ไฟล์สิ่ง ยื่นแบบเละ | <b>_ING</b><br>อ่าระกาษีออนไลน์ | ยื่นแบบ ช่าระกาษี ตรวจสอบผลการยื่นแบบ บริการอื่นๆ 🗸                                                    | - |
|----------------------|---------------------------------|----------------------------------------------------------------------------------------------------|---|
|                      |                                 | แบบยื่นธายการภาษีเงินได้หัก ณ ที่จ่าย ภ.ง.ด.1ก                                                         |   |
|                      |                                 | กรมสธรณากรไค้รับข้อมูลตามแบบ ก.ง.ค.1ก ของท่านเรียบร้อยแล้ว<br>หมายเลขอ้างอิงการยื่นแบบ<br>P1A000000137 |   |
|                      |                                 | เลขประจำตัวผู้เสียภาษีอากร ชื่อ<br>สถานะการขึ้นแบบ<br>"ยื่นแบบสำเร็จ (รอกรมประมวลผล)"                  |   |
|                      | ไปยังหน้าจอยื่น                 | ມແບບ<br>ພົມພໍແບບເພື່ອອຣວຈສອບ<br>ພົມພໍກາພແບບ/ກາພໃບຮັບ                                                   |   |

-FILING อีไพสสิ่ง ยีนแบบและชำระกาษีออนไลน

> กรณีผู้ใช้งานกดปุ่ม <sup>เขิมพ์กษแบบ/กาพใบรับ</sup> จะไม่สามารถยกเลิกแบบได้ หากต้องการแก้ไข/ เพิ่มเติมแบบ ให้ผู้ใช้งานเข้าระบบเพื่อยื่นแบบเพิ่มเติม